## KissWeb 認証のプロキシサーバー設定手順

## プロキシ設定の確認

インターネットエクスプローラーを開き、メニューの「ツール」から「インターネットオプション」をクリックして下さい。\_\_\_\_

| kiss                                                                                                    |         |                       |
|----------------------------------------------------------------------------------------------------|---------|-----------------------|
| are Player Devices                                                                                                    |         | <u>i</u>              |
|                                                                                                    |         | kissweh               |
| Gef デビゲーションは取り消されました - Windows Internet Explorer     □     □     □     □     □     □     □     □     □     □     □     □     □     □     □     □     □     □     □     □     □     □     □     □     □     □     □     □     □     □     □     □     □     □     □     □     □     □     □     □     □     □     □     □     □     □     □     □     □     □     □     □     □     □     □     □     □     □     □     □     □     □     □     □     □     □     □     □     □     □     □     □     □     □     □     □     □     □     □     □     □     □     □     □     □     □     □     □     □     □     □     □     □     □     □     □     □     □     □     □     □     □     □     □     □     □     □     □     □     □     □     □     □     □     □     □     □     □     □     □     □     □     □     □     □     □     □     □     □     □     □     □     □     □     □     □     □     □     □     □     □     □     □     □     □     □     □     □     □     □     □     □     □     □     □     □     □     □     □     □     □     □     □     □     □     □     □     □     □     □     □     □     □     □     □     □     □     □     □     □     □     □     □     □     □     □     □     □     □     □     □     □     □     □     □     □     □     □     □     □     □     □     □     □     □     □     □     □     □     □     □     □     □     □     □     □     □     □     □     □     □     □     □     □     □     □     □     □     □     □     □     □     □     □     □     □     □     □     □     □     □     □     □     □     □     □     □     □     □     □     □     □     □     □     □     □     □     □     □     □     □     □     □     □     □     □     □     □     □     □     □     □     □     □     □     □     □     □     □     □     □     □     □     □     □     □     □     □     □     □     □     □     □     □     □     □     □     □     □     □     □     □     □     □     □     □     □     □     □     □     □     □     □     □     □     □     □     □     □     □     □     □     □     □     □     □     □     □     □     □     □ |         |                       |
| SS v 📢 http://jp.msn.com/?ocid=iehp v 4 🗙 Live Search                                                                                                    |         |                       |
| ファイル(を)編集(を)表示(公) お気に入り(公) ツール(立) ヘルブ(公)                                                                                                    |         |                       |
|                                                                                                    |         |                       |
|                                                                                                    |         |                       |
| 全般 セキャリティ ブライバット コンテンツ 接体 プログラム 詳細設定                                                                                                    | → 移動    |                       |
| ホーム ページ                                                                                                    |         |                       |
| 構動のホーム、ページのタブを作成するには、それぞれのアドレスを行で分けて 入力してください(B)                                                                                                    |         |                       |
| http://go.microsoft.com/twink/?Link/se09157                                                                                                    |         |                       |
|                                                                                                    |         |                       |
|                                                                                                    |         |                       |
| - 時ファイル、履歴、Cookie、保存されたパスワード、および Web フォーム の情報を削除します。                                                                                                    |         |                       |
| řisto.                                                                                                    |         |                       |
| 検索 検索の既定の動作を変更します。                                                                                                    |         |                       |
|                                                                                                    |         |                       |
| タノータガの中の Web ページの表示方法を設定しま 設定(①                                                                                                    |         |                       |
|                                                                                                    |         |                       |
| (たの) (言語(い) フォント(N) (ユーザー補助(に))                                                                                                    |         |                       |
|                                                                                                    |         |                       |
| BR                                                                                                    | _       |                       |
| OK キャンセル 適用(d)                                                                                                    |         | 1                     |
|                                                                                                    |         | <u>こ</u> み箱           |
|                                                                                                    |         |                       |
| スタート 🖻 kiss 🧷 🧭 ナビデーションは取り消. 🖮 🕄 山泉参                                                                                                    | K 😂 🥔 I | <b>60.0 &amp; 100</b> |
| ease input, press Ctrl+Alt                                                                                                    |         |                       |

「接続」タブを選択し、「LAN の設定」ボタンをクリックして下さい。

|                                                     | CALCUTE - WINDOWS INTERNE           | Explorer              |                 |                         |        |  |
|-----------------------------------------------------|-------------------------------------|-----------------------|-----------------|-------------------------|--------|--|
|                                                     | .msn.com/?acid=iehp                 |                       | Live Search     | P *                     |        |  |
| シアイルビン 編集ビン ます                                      | は取り消されました                           |                       | 🐴 • 🗟 - 🖶 • 🕞 * | (一ジ(P) • (③ ツール(Q) • ** |        |  |
|                                                     |                                     |                       |                 | <u></u>                 |        |  |
| インターネット オブジョン                                       | /                                   |                       |                 |                         | 🖌 🛃 移動 |  |
| 1/2-2-2-2-2-2-2-2-2-2-2-2-2-2-2-2-2-2-2-            | ト接続を設定するには、                         | Practice (10)         |                 |                         |        |  |
| ビットアップ<br>ド (ショリマン・マレ/E#8+)                         | 1をクリックしてください。<br>こくべいし さっしつ ちのきかつ   | CHINNE                |                 |                         |        |  |
| ショマルルラノと映想ノ                                         | フォベート ホットワークの設定 一                   | 追加(0)                 |                 |                         |        |  |
|                                                     |                                     | []]]])徐( <u>R</u> )]] |                 |                         |        |  |
|                                                     |                                     | 設定③                   |                 |                         |        |  |
| ブロキシ サーバーを構                                         | 転成する必要がある場合は、<br>さい。                |                       |                 |                         |        |  |
| <ul> <li>●ダイヤルしない(C)</li> <li>○ネットワーク接続)</li> </ul> | )<br>が存在しないときには、ダイヤルする(W)           |                       |                 |                         |        |  |
| <ul> <li>通常の接続でダー<br/>現在の既定値:</li> </ul>            | (ヤルする(Q)<br>な」。                     | (時金(時金(F))            |                 |                         |        |  |
| ローカル TUP ネットワ                                       | Jーク (LAN) の設定                       | 20146/08/746 32       |                 |                         |        |  |
| LAN の設定はダイヤ<br>ヤルアップには上の説                           | ワルアップ接続には適用されません。ダイ<br>に定を選択してください。 | LAN の設定①              |                 |                         |        |  |
|                                                     |                                     |                       |                 | ~                       |        |  |
| <i>R</i> •                                          |                                     |                       | 😜 インターネット       | 🔍 100% 🔹 🚲              |        |  |
|                                                     | OK :                                | Fャンセル 通用(A)           |                 |                         |        |  |

開いた「ローカルエリアネットワークの設定」ウィンドウで、プロキシサーバーの設定を確認してください。

「自動構成」のどこかにチェックがついている場合は、kissweb 会員さまのネットワーク管理者さまに、プロキシサーバーアドレスとポート番号を問い合わせて確認して下さい。 「キャンセル」をクリックして、ウィンドウを閉じて下さい。

| • 🙆 kiss                                                                                                    |                    |
|----------------------------------------------------------------------------------------------------|--------------------|
| VMware Player Devices                                                                                                    |                    |
|                                                                                                    | Kissweb            |
| <ul> <li>● 砂構成スクリナトを使用する (S)</li> <li>アドレス(B)</li> <li>プロキジ サーバー</li> <li>ジームトレージーを使用する (C16の設定はダイヤルアップまたは VPN</li> <li>ビ 指統には適用されません)(2)</li> <li>アドレス(2)</li> <li>「ワーカル アドレス(はプロキシ サーバーを使用しない(B)</li> <li>OK</li> <li>キャンセル</li> <li>ローカル エリア キットワーク (LAND の設定</li> <li>LAN の設定はダイヤルアップは除った適用されません。ダイ</li> <li>LAN の設定な分別のでプロ協定を適択していただい。</li> </ul> |                    |
| ペ ● 1ンターネット ● 100% ・ 点                                                                                                    |                    |
| OK         キャンセル         適用(A)                                                                                                    | <b>10</b><br>2み箱   |
| 19 スタート 🖻 kiss 🧷 ビゲーションは取り消. 🖉 🖓 🗛                                                                                                    | 投 😂 📽 👔 🏌 👧 🌫 9:00 |
| To release input, press Ctrl+Alt                                                                                                    |                    |

「LAN にプロキシサーバーを使用する」にチェックが入っている場合は、そのまま「キャンセル」をクリックして、ウィンドウを閉じて下さい。

## プロキシの設定

次にインストール時にチケットを書き込んだUSB/フロッピーをパソコンへ接続し、マイコンピューターから開いて下さい。

チケットが書き込まれているフォルダ(デフォルトでは「kiss」という名前のフォルダです)を開いて下さい。 フォルダの中にある「setProxy」というファイルをダブルクリックして下さい。

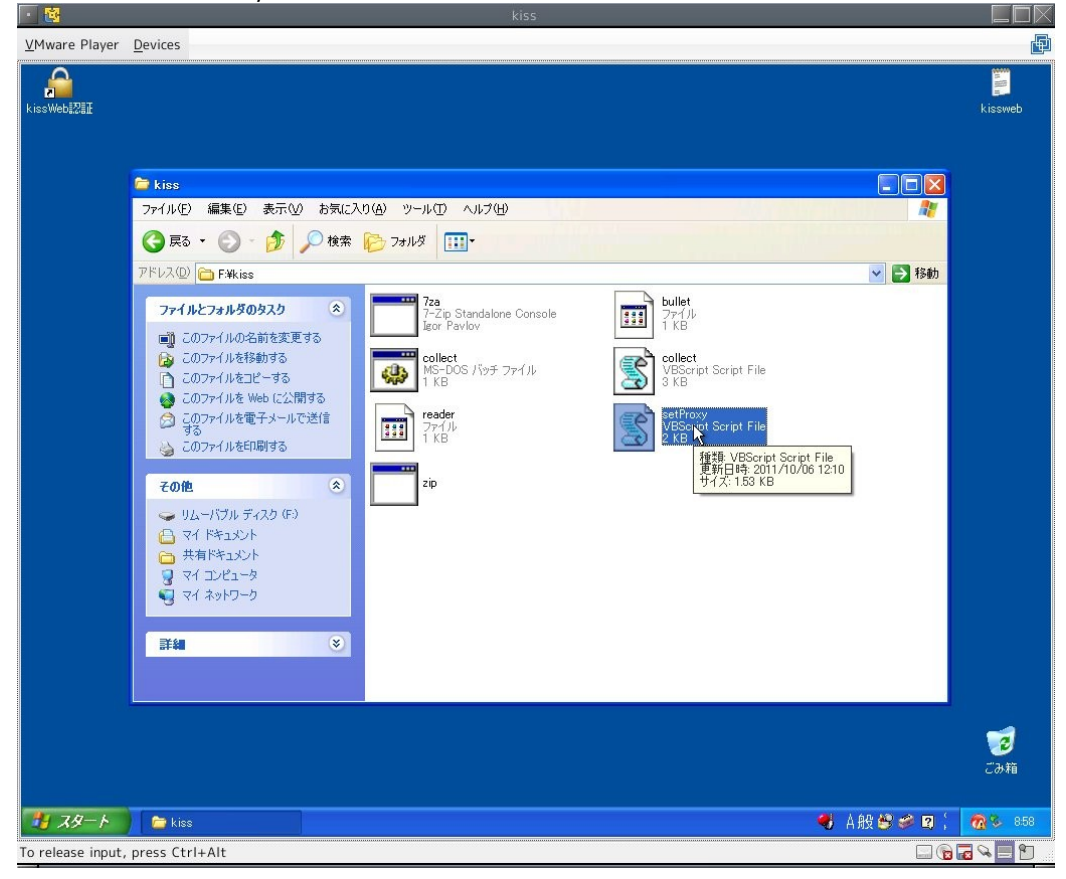

A) インターネットエクスプローラの設定が「自動構成」だった場合

プロキシサーバー名の入力ダイアログが開きます。

|                       |                                                                                                    | kiss                    |                  |
|-----------------------|----------------------------------------------------------------------------------------------------|-------------------------|------------------|
| <u>V</u> Mware Player | <u>D</u> evices                                                                                                    |                         | d                |
| issWeb121II           |                                                                                                    |                         | kissweb          |
|                       | 🔁 kiss                                                                                                    |                         |                  |
|                       | ファイル(E) 編集(E) 表示(V) お                                                                                                    | 気に入り(の) ツールロ ヘルプ(日) 🧤 🧤 |                  |
|                       | 3 戻る • 🕥 • 🏂 🔎 🤊                                                                                                    | 箕索 🌔 フォルダ 💷・            |                  |
|                       | アドレス(D) 🗁 F¥kiss                                                                                                    |                         |                  |
|                       | ファイルとフォルダのタスク                                                                                                    | プロキシサーバー名を入力して下さい       |                  |
|                       | <ul> <li>○ CDファイルを電子メールで送信<br/>する</li> <li>○ CDファイルを電子メールで送信</li> <li>○ CDファイルを印刷する</li> <li>○ CDファイルを印刷する</li> </ul>                | Zip                     |                  |
|                       | <ul> <li>その他</li> <li>● 以ムーパブル ディスク (F)</li> <li>☆ マイドキュソント</li> <li>☆ 共有ドキュメント</li> <li>※ マイ コンピュータ</li> <li>※ マイ ネットワーク</li> </ul> | *                       |                  |
|                       | 詳細                                                                                                    | 8                       |                  |
|                       |                                                                                                    |                         | <b>でき</b><br>ごみ箱 |
| 1 x9-1                | 😂 kiss 🚡                                                                                                    |                         | . 👧 🗞 856        |
| o release input,      | press Ctrl+Alt                                                                                                    |                         | 6 🖬 🔍 🗐 🕤        |

入力欄にプロキシサーバー名を入力し、「OK」ボタンをクリックしてください。

次にプロキシポート番号の入力ダイアログが開きます。

入力欄にプロキシポート番号を入力して下さい。

| · 📴          |                                                                                                    | kiss                                                                                                    |                 |
|--------------|----------------------------------------------------------------------------------------------------|----------------------------------------------------------------------------------------------------|-----------------|
| Mware Playe  | <u>D</u> evices                                                                                                    |                                                                                                    |                 |
| issWebi22II  | 🔁 kiss                                                                                                    |                                                                                                    | kissweb         |
|              | ファイル(E) 編集(E) 表示(V) お                                                                                                    |                                                                                                    |                 |
|              | 🌀 हरू • 🕥 - 🏂 🔎 t                                                                                                    | ◎索 🌔 フォルダ 🛄 *                                                                                                |                 |
|              | アドレス(D) 🔁 F.¥kiss                                                                                                    | 1 1 1 1 1 1 1 1 1 1 1 1 1 1 1 1 1 1 1                                                                        |                 |
|              | <ul> <li>ファイルとフォルダのタスク</li> <li>○ ロファイルの心前を変更する</li> <li>○ ロファイルを移動する</li> <li>○ ロファイルを移動する</li> <li>○ ロファイルを報告</li> <li>○ ロファイルを報告</li> <li>○ ロファイルを電子&gt;ールで送信<br/>する</li> <li>○ ロファイルを報告</li> <li>○ ロファイルを電子&gt;ールで送信</li> <li>○ ロファイルを電子&gt;ールで送信</li> <li>○ ロファイルを電子&gt;ールで送信</li> </ul> | アロキシサーバーのボート番号を入力して     0K       キャンセル     cript File       アバル     YESpiret Script File       ファイル     2 KB |                 |
|              | <ul> <li>その他</li> <li>リムードブルディスク(F)</li> <li>マイドキュメント</li> <li>マイドキュメント</li> <li>共有ドキュメント</li> <li>マイコンピュータ</li> <li>マイネットワーク</li> </ul>                                                                                                    | â                                                                                                    |                 |
|              | <b>#</b> #                                                                                                    |                                                                                                    |                 |
|              |                                                                                                    |                                                                                                    | <b>で</b><br>ごみ箱 |
| <u> </u>     | 🔁 kiss 🚡                                                                                                    |                                                                                                    | 858             |
| release inpu | t, press Ctrl+Alt                                                                                                    |                                                                                                    |                 |

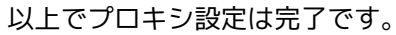

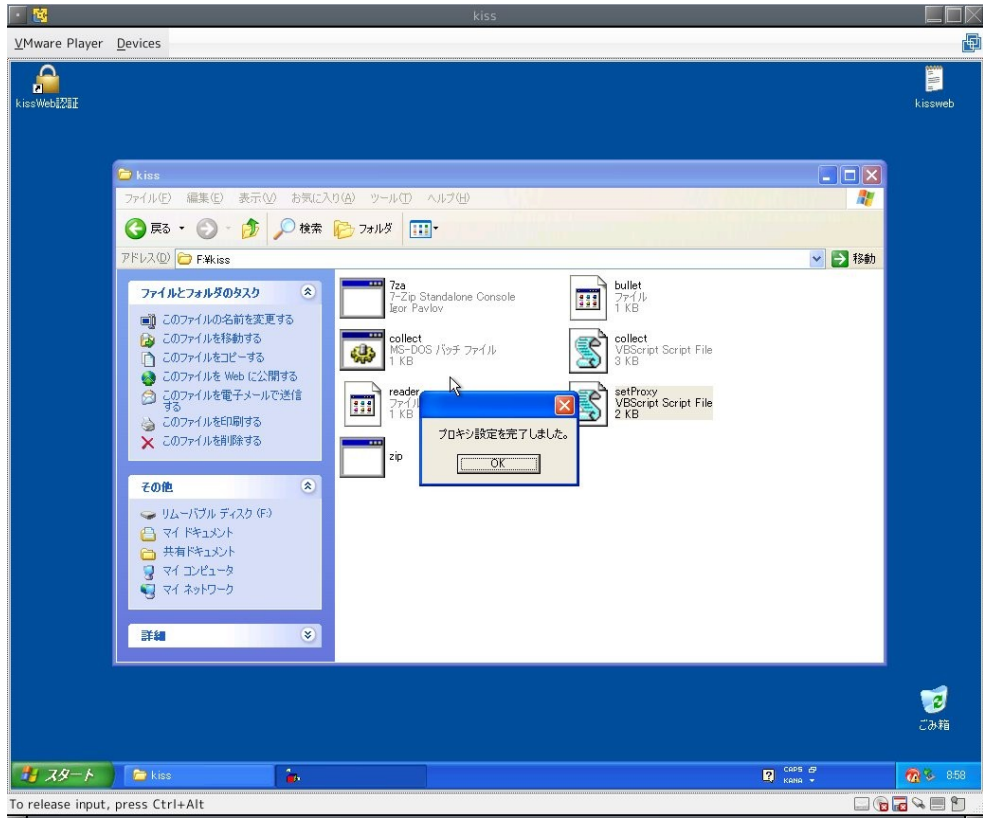

B) インターネットエクスプローラーの設定が「手動設定」だった場合

自動的にプロキシサーバー名とプロキシポート番号が設定されます。

以上でプロキシ設定は完了です。

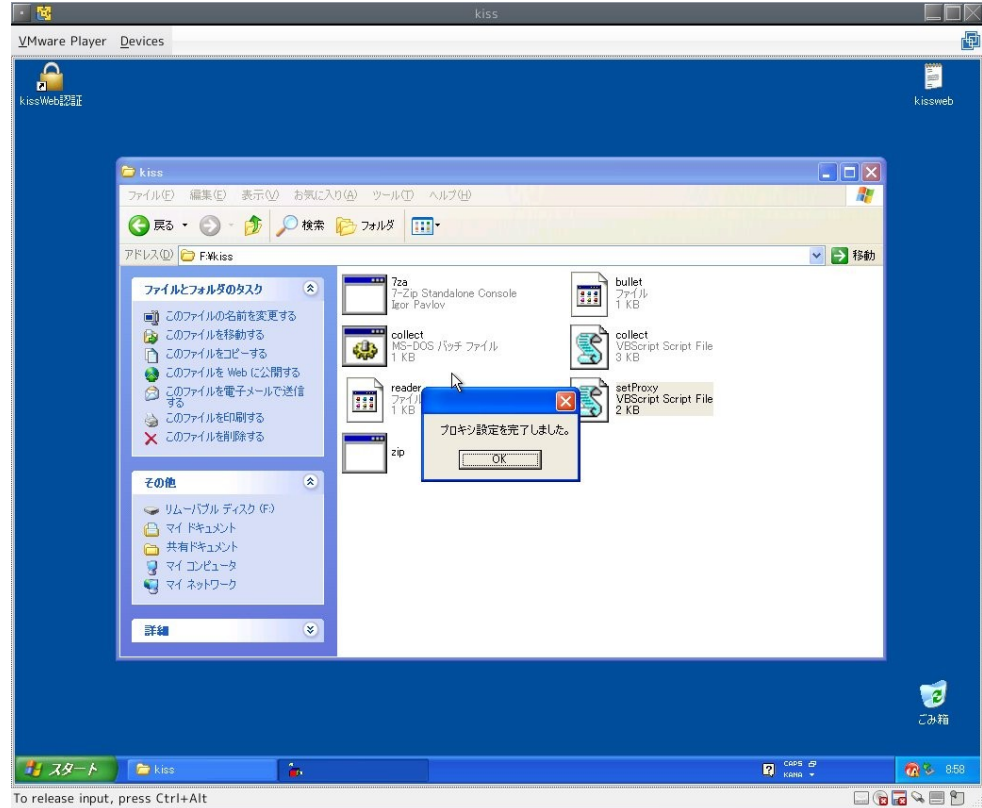